## ىلع ةيضارتڧالا VLAN ةكبش نيوكت 200/300 Series ةرادملا تالوحملا

فدەلا

نراق لك ،ليغشتلا ديق نوكي حاتفملا امدنع ايضارتفا تقلخ VLAN ريصقتلا ىل إرح ذفنم يطعي يأ ،VLAN ريصقتلا نم untagged وضعكو بولسأ ةطنش ىل اتتبث ةكبش فذح نكمي ال .حاتفملا لكشيو ةدعاسم ةادأ ليكشتلا ىل إطبري نأ ريدملا رفوي يذلا ،يضارتفالا VLAN ةكبش فرعم رييغت كنكمي نكلو ،ةيضارتفالا VLAN ريغي نا 1 ةيضارتفا VLAN قكبش ءاشناب امئاد موقي لوحملا نأل ارظن ،لوحملل نامألا ديدجلا نراق all the ىل نيعي حاتفملا كلذ دعب ،فلتخم مقر ىل الم الا ارظن ،لوحملا تا مذهب .ديدج ريصقت VLAN لا نم مليو ما ولان الله اريض قيضارتفالا ميل علي ان يوم الا ان مليو ما الال الما المالا منه النوع الما المال المال المال المال المال المال المالا المال المال المال المالا من المال المالي المال المال المال المال المال المالي المالي المال المالي المال المال المالي المالي المال المالي المالي المالي المالي المالي المالي المال المالي المالي المالي المالي المالي المالي المالي المالي المالي المالي المالي المالي المالي المالي المال المالي المالي المالي المالي المالي المالي المالي المالي المالي المالي المالي المالي المالي المالي المالي المالي

ةرادملا تالوحملا ىلع ةيضارتفالا VLAN ةكبش نيوكت ةيفيك لاقملا اذه حرشي .200/300 Series

قيبطتلل ةلباقلا ةزهجألا

SF/SG 300 Series و SF/SG 200 ةرادملا تالوحملا

جماربلا رادصإ

•1.3.0.62

يضارتفالا VLAN فرعم نيوكت

تادادعا < VLAN ةرادا رتخاو بيولا نيوكتل ةدعاسملا ةادألا ىل لوخدلا لجس .1 ةوطخلا :ةيضارتفالا VLAN تادادعا ةحفص رهظت .ةيضارتفالا VLAN

| Default VLAN Settings                                       |     |                   |
|-------------------------------------------------------------|-----|-------------------|
| Current Default VLAN ID: 1<br>Default VLAN ID After Reboot: | 205 | (Range: 1 - 4094) |
| Apply Cancel                                                |     |                   |

.لاجم reboot دعب VLAN id ريصقتال يف VLAN id ريصقتال تالخد .2 ةوطخاا

ديدجلا يضارتفالا VLAN ةكبش فرعم ظفحل قيبطت قوف رقنا .3 ةوطخلا.

لوحملا ديەمت ةداعإ متي ىتح يلاحلا VLAN ةكبش فرعم لوعفم يرسي :ةظحالم.

ةمجرتاا مذه لوح

تمجرت Cisco تايان تايانق تال نم قعومجم مادختساب دنتسمل اذه Cisco تمجرت ملاعل العامي عيمج يف نيم دختسمل لمعد يوتحم ميدقت لقيرشبل و امك ققيقد نوكت نل قيل قمجرت لضفاً نأ قظعالم يجرُي .قصاخل امهتغلب Cisco ياخت .فرتحم مجرتم اممدقي يتل القيفارت عال قمجرت اعم ل احل اوه يل إ أم اد عوجرل اب يصوُتو تامجرت الاذة ققد نع اهتي لوئسم Systems الما يا إ أم الا عنه يل الان الانتيام الال الانتيال الانت الما